# **Table of Contents**

| 5 Конфигурация               | . 3 |
|------------------------------|-----|
| Конфигурация IPFIX ресиверов | . 3 |
| Конфигурация DPI             | 7   |

# 5 Конфигурация

# Конфигурация IPFIX ресиверов

Настройка ipfix ресиверов через файл .env

```
/var/qoestor/backend/.env
```

Стандартная конфигурация выглядит следующим образом

```
#Ipfix form DPI 0
IPFIX_FULLFLOW_PORT_TYPE[0]=tcp
IPFIX_FULLFLOW_PORT[0]=1500
#IPFIX_FULLFLOW_ROTATE_MINUTES[0]=10
#IPFIX_FULLFLOW_ROTATE_DELAY_SECONDS[0]=0
#IPFIX_FULLFLOW_FW_MAX_QUEUE_SIZE[0]=10
#IPFIX_FULLFLOW_DUMP_INSERT_PROCESSES[0]=0
#IPFIX_FULLFLOW_EXPORT[0]=10.0.0.2/9920/tcp,10.0.0.3/3440/udp
```

IPFIX\_CLICKSTREAM\_PORT\_TYPE[0]=tcp IPFIX\_CLICKSTREAM\_PORT[0]=1501 #IPFIX\_CLICKSTREAM\_ROTATE\_MINUTES[0]=12 #IPFIX\_CLICKSTREAM\_ROTATE\_DELAY\_SECONDS[0]=400 #IPFIX\_CLICKSTREAM\_FW\_MAX\_QUEUE\_SIZE[0]=10 #IPFIX\_CLICKSTREAM\_FW\_MAX\_QUEUE\_SIZE[0]=10 #IPFIX\_CLICKSTREAM\_DUMP\_INSERT\_PROCESSES[0]=0 #IPFIX\_CLICKSTREAM\_EXPORT[0]=10.0.0.2/9921/tcp,10.0.0.3/3441/udp

```
IPFIX_GTPFLOW_PORT_TYPE[0]=tcp
IPFIX_GTPFLOW_PORT[0]=1502
#IPFIX_GTPFLOW_ROTATE_MINUTES[0]=10
#IPFIX_GTPFLOW_ROTATE_DELAY_SECONDS[0]=0
#IPFIX_GTPFLOW_FW_MAX_QUEUE_SIZE[0]=10
#IPFIX_GTPFLOW_DUMP_INSERT_PROCESSES[0]=0
#IPFIX_GTPFLOW_EXPORT[0]=10.0.0.2/9921/tcp,10.0.0.3/3441/udp
```

```
IPFIX_NATFLOW_PORT_TYPE[0]=tcp
IPFIX_NATFLOW_PORT[0]=1503
#IPFIX_NATFLOW_ROTATE_MINUTES[0]=10
#IPFIX_NATFLOW_ROTATE_DELAY_SECONDS[0]=0
#IPFIX_NATFLOW_FW_MAX_QUEUE_SIZE[0]=10
#IPFIX_NATFLOW_DUMP_INSERT_PROCESSES[0]=0
#IPFIX_NATFLOW_EXPORT[0]=10.0.0.2/9921/tcp,10.0.0.3/3441/udp
```

#Traffic direction definition
# 0 - as is
# 1 - by AS (for fullflow only)
# 2 - by CIDR (for fullflow and clickstream)
# 3 - by both: AS and CIDR
# 4 - any: AS or CIDR

TRAFFIC DIR DEF MODE=0 #Subscriber filter # 0 - no filter # 1 - by AS (for fullflow only) # 2 - by CIDR (for fullflow and clickstream) # 3 - by both: AS and CIDR # 4 - any: AS or CIDR SUBSCRIBER FILTER MODE=0 #Subscriber exclude # 0 - no exclude # 1 - by AS (for fullflow only) # 2 - by CIDR (for fullflow and clickstream) # 3 - by both: AS and CIDR # 4 - any: AS or CIDR SUBSCRIBER EXCLUDE MODE=0 #Enable host (url) categories dics autoload URLS CATEGORIES DIC AUTOLOAD ENABLED=1 #Enable asnum dic autoload ASNUM\_DIC\_AUTOLOAD\_ENABLED=1 #Enable auto replacing Login with vchannel on insert # 0 - Disabled # 1 - Enabled # 2 - Enabled if Login is empty ULR REPLACE LOGIN WITH VCHANNEL=0 # Use dictionary when replacing login ULR USE DIC WHEN REPLACING LOGIN=0 # Enable autoload of vchannel name dic ULR VCHANNEL NAME DIC AUTOLOAD ENABLED=0 # vchannel name dic remote url ULR\_VCHANNEL\_NAME\_DIC\_URL= #Import NAT events from fullflow NAT IMPORT\_FROM\_FULLFLOW # 0 - Disabled # 1 - Enabled

#Fields to save when aggregating NAT log (bitmask)
# 0x1 - Save protocol ID
# 0x2 - Save event type,
# 0x4 - Save source ipv4,
# 0x8 - Save source port,
# 0x10 - Save destination ipv4,
# 0x20 - Save destination port,

```
# 0x40 - Save post NAT source ipv4,
# 0x80 - Save post NAT source_port,
# 0x100 - Save session ID,
# 0x200 - Save login,
# 0x400 - Save DPI ID
NAT_AGG_LOG_FIELDS_TO_SAVE_BITMASK=0
#Time interval for aggregating NAT logs
NAT_AGG_LOG_GROUP_TIME_INTERVAL
# 1 - 1 minute
# 5 - 5 minutes
# 10 - 10 minutes
# 15 - 15 minutes
# 30 - 30 minutes
# 60 - 60 minutes
```

В представленной конфигурации настроен запуск fullflow и clickstream ресиверов на udp сокетах 1500 и 1501 соответственно. «0» в индексе массива означает, что прием идет от DPI под номером 0.

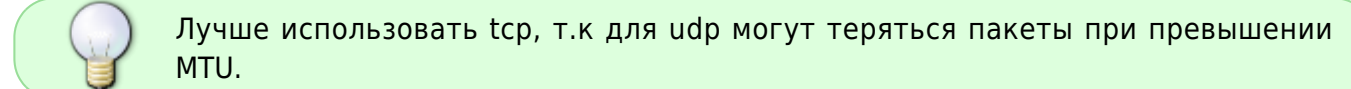

#### Список параметров

- IPFIX\_FULLFLOW\_PORT\_TYPE[i] и IPFIX\_CLICKSTREAM\_PORT\_TYPE[i] определяют тип трафика, принимаемого на порту: tcp или udp. Рекомендуется ставить tcp.
- IPFIX\_FULLFLOW\_PORT[i] и IPFIX\_CLICKSTREAM\_PORT[i] определяют номер порта.
- TRAFFIC\_DIR\_DEF\_MODE и SUBSCRIBER\_FILTER\_MODE определяет режим фильтрации абонентов согласно справочникам asnum\_local\_dic и subnets\_local\_dic. Значения TRAFFIC\_DIR\_DEF\_MODE=0 и SUBSCRIBER\_FILTER\_MODE=0 означают, что вычислять направление трафика и фильтровать абонентов не требуется.
- SUBSCRIBER\_EXCLUDE\_MODE определяет режим фильтрации абонентов согласно справочникам asnum\_exclude\_dic и subnets\_exclude\_dic. Значение SUBSCRIBER\_EXCLUDE\_MODE=0 означает, что фильтрация не требуется.
- IPFIX\_FULLFLOW\_EXPORT[i] и IPFIX\_CLICKSTREAM\_EXPORT[i] дают возможность настроить экспорт на сторонние ресиверы. Формат ip/port/proto[,ip/port/proto].
- IPFIX\_FULLFLOW\_ROTATE\_MINUTES[i] и IPFIX\_CLICKSTREAM\_ROTATE\_MINUTES[i] дают возможность настроить период ротации дампов и запись их в БД. По умолчанию это 10 минут для fullflow и 12 минут для clickstream.
- IPFIX\_FULLFLOW\_ROTATE\_DELAY\_SECONDS[i] и IPFIX\_CLICKSTREAM\_ROTATE\_DELAY\_SECONDS[i] дают возможность настроить задержку вставки данных на определенное количество секунд. По умолчанию для fullflow – 0 секунд, для clickstream – 400 секунд. Задержка для clickstream относительно fullflow нужна, чтобы обеспечить соединения логов fullflow и clickstream для обогащения статистических отчетов.

• IPFIX\_FULLFLOW\_FW\_MAX\_QUEUE\_SIZE[i] и IPFIX\_CLICKSTREAM\_FW\_MAX\_QUEUE\_SIZE[i] определяют максимальный размер очереди на ресиверах. Лучше не трогать.

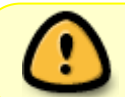

Если конфигурация изменилась, необходимо запустить скрипт sudo sh /var/qoestor/backend/qoestor-config.sh

#### Следующий пример конфигурации позволяет настроить прием от нескольких DPI

#Ipfix form DPI 0
IPFIX\_FULLFLOW\_PORT\_TYPE[0]=tcp
IPFIX FULLFLOW PORT[0]=1500

IPFIX\_CLICKSTREAM\_PORT\_TYPE[0]=tcp
IPFIX\_CLICKSTREAM\_PORT[0]=1501

#Ipfix form DPI 1
IPFIX\_FULLFLOW\_PORT\_TYPE[1]=tcp
IPFIX\_FULLFLOW\_PORT[1]=1510

IPFIX\_CLICKSTREAM\_PORT\_TYPE[1]=tcp
IPFIX\_CLICKSTREAM\_PORT[1]=1511

#Ipfix form DPI 2
IPFIX\_FULLFLOW\_PORT\_TYPE[2]=tcp
IPFIX\_FULLFLOW\_PORT[2]=1520

IPFIX\_CLICKSTREAM\_PORT\_TYPE[2]=tcp
IPFIX\_CLICKSTREAM\_PORT[2]=1521

### Пример конфигурации, когда требуется определение абонентов по CIDR

Данная конфигурация актуальна в случаях, когда СКАТ DPI установлен на зеркале.

TRAFFIC\_DIR\_DEF\_MODE=2
SUBSCRIBER\_FILTER\_MODE=2

Не забудьте настроить справочник subnets\_local\_dic для этого примера конфигурации!

#### Пример конфигурации, когда настроен экспорт на сторонние ресиверы

IPFIX\_FULLFLOW\_PORT\_TYPE[0]=tcp
IPFIX\_FULLFLOW\_PORT[0]=1500
IPFIX\_FULLFLOW\_EXPORT[0]=10.0.0.2/1600/tcp

IPFIX\_CLICKSTREAM\_PORT\_TYPE[0]=tcp
IPFIX\_CLICKSTREAM\_PORT[0]=1501
IPFIX\_CLICKSTREAM\_EXPORT[0]=10.0.0.2/1601/tcp

Перезапуск всех ресиверов можно выполнить командой

sudo sh /var/qoestor/backend/qoestor-config.sh

Если требуется перезапуск ресиверов по отдельности, это можно сделать через перезапуск сервисов, например так

• Для CentOS 7

```
systemctl restart qoestor_fullflow_0.service
systemctl restart qoestor_clickstream_0.service
```

• Для CentOS 6

```
service qoestor_fullflow_0 stop
service qoestor_clickstream_0 stop
service qoestor_fullflow_0 start
service qoestor_clickstream_0 start
```

#### Остановка ресиверов

• Для CentOS 7

```
systemctl stop qoestor_fullflow_0.service
systemctl stop qoestor_clickstream_0.service
```

• Для CentOS 6

```
service qoestor_clickstream_0 stop
service qoestor_fullflow_0 stop
```

#### Остановка и запуск БД clickhouse

• Остановка

sudo /etc/init.d/clickhouse-server stop

• Запуск

```
sudo /etc/init.d/clickhouse-server restart
```

## Конфигурация DPI

#### Настройка экспорта

Версия DPI платформы д.б. не ниже 8.1.

Экспорт ipfix можно настроить, напрямую отредактировав файл fastdpi.conf на dpi.

```
netflow=8
netflow_dev=em1
netflow_timeout=10
netflow_full_collector_type=2
netflow_full_port_swap=0
netflow_full_collector=YOUR_QOESTOR_IP:1500
ipfix_dev=em1
ipfix_tcp_collectors=YOUR_QOESTOR_IP:1501
```

#### Потребуется рестарт fastdpi, чтобы изменения вступили в силу.

# Учтите, что параметр netflow - это битовая маска. Допускает несколько разных значений. Подробнее смотрите тут Настройка экспорта IPFIX

Также вы можете выполнить настройку с помощью DPIUI2 - dpiui2. Версия dpiui2 д.б не ниже 2.1.0.

Чтобы выполнить настройку с помощью DPIUI2, откройте раздел Управление DPI → Конфигурация. Откройте вкладку Сбор и анализ статистики по протоколам и направлениям.

Установите параметр neflow в Экспорт полной статистики по сессиям. См. рис. ниже.

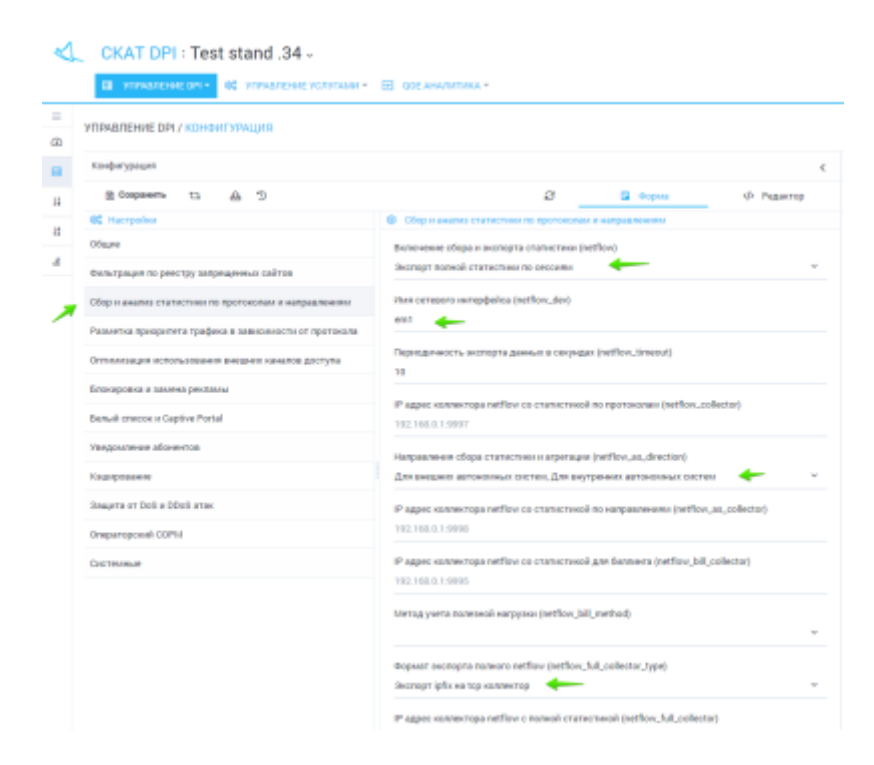

Введите сокет fullflow ресивера в параметре netflow\_full\_collector. Параметр netflow\_full\_collector\_type должен быть установлен в "Экспорт ipfix на udp колллектор", а параметр netflow\_full\_port\_swap оставьте пустым или равным "Сохранять оригинальные номера

| /ПРАВЛЕНИЕ DPI / КОНФИГУРАЦИЯ                           |                                                                                                    |  |  |
|---------------------------------------------------------|----------------------------------------------------------------------------------------------------|--|--|
| Kandjurypasjan                                          |                                                                                                    |  |  |
| @ Cospaners ti ▲ D                                      | 3 D Copris 🔶 Proper                                                                                |  |  |
| 6C Hactpolios                                           | Сбер и анализ статистики по протоколам и направлениями                                             |  |  |
| Ofeane                                                  | Для внешена автонолемы систем, Для внутренны автонолемых систем                                    |  |  |
| Фильтрация по реестру запрещенных сайтов                | If agree vomentopa netfory coloranetwork no warpapresents (reffers_as_collector)                   |  |  |
| Сбор н аналия статистики по протоковам и направлениям   | 192.168.0.1.9998                                                                                   |  |  |
| Разметка преоретета трафека в завековности от протокола | IP agget vormer topa netflow to characterized gas destaware (netflow_bill_collector)               |  |  |
| Оптимизация использования внешних каналов доступа       | 192.168.0.1.9996                                                                                   |  |  |
| Бескаровка и замена рекламы                             | Metog yvera noreseok warpyace (verflov.bill.method)                                                |  |  |
| Behuik onecos o Captive Portal                          |                                                                                                    |  |  |
| Уведолление абонентов                                   | Oppmar sectopra noneoro netflow (wetflow_full_collector_type)<br>Sectopri ipfix waitep icontexting |  |  |
| Kaunpotanne                                             | IP agree somerropa netfore c nonoli cramectivoli (netfore.full.collector)                          |  |  |
| Deaujerte ot DoS e DDoS attax:                          |                                                                                                    |  |  |
| Oneparaposali COPU                                      | Тайнаут наактивной сиссии в сикундая (netflow, pazzive, timeout)                                   |  |  |
| Cochester                                               | 20                                                                                                 |  |  |
|                                                         | Tailwayt astronoid caccoure coxyeque (netflow, active, interest)<br>80                             |  |  |
|                                                         | Перидавать неформацию о тротокопах в номере горта (netflow_full_port_swap)                         |  |  |

Введите сокет clickstream ресивера в параметре ipfix\_udp\_collectors. См. рис. ниже.

| УПРИВЛЕНИЕ DPI / КОНФИГУРАЦИЯ                          |                                                                                                    |  |  |  |
|--------------------------------------------------------|----------------------------------------------------------------------------------------------------|--|--|--|
| Kodarypaqun                                            |                                                                                                    |  |  |  |
| E Cospanero ti 🚓 D                                     | 🖓 🔲 Форма 🚸 Редактор                                                                                                    |  |  |  |
| 60 Hacrpolios                                          | Chrysanopował COPM                                                                                                    |  |  |  |
| OSware                                                 | 192.168.0.0/24                                                                                                    |  |  |  |
| Фильтрация по реестру запрещенных сайтов               | Activelycearts Januis wetagareaux HTTP (a)D, Jave, (4)                                                                                                    |  |  |  |
| Сбор и анализ статастики по тротоколам и направлениям  |                                                                                                    |  |  |  |
| Разметка прекратета трафика в завесямости от протокола | Стихон записнованных натаданных (а)скачески/"Jorman)                                                                                                    |  |  |  |
| Оттехнация использования внешних каналов доступа       | ts:prg/lagin.jpsrc.ipdst.host.path.ref.uagent.cosikie.tphast.blackd.method                                                                                                    |  |  |  |
| Блакаровка в замена рекламы                            | Mecro passegases dalinos o satercivo sertagaseus (ajb.url.path)                                                                                                    |  |  |  |
| Benuil snacos a Captive Portal                         | Learned a final second second s |  |  |  |
| Уведолление абонентов                                  | Phas certexents serrephetice gas compasses clicks/warm vepes (pfix (pfix_dev)<br>emit                                                                                                    |  |  |  |
| Kaunpobanne                                            | IP Inte governoe was (mort) convectops of is clickstream (pfx.udo.collectors)                                                                                                    |  |  |  |
| Daugeta ot DoS e DDoS atas:                            | <ul> <li>Prima prevenue many (view) of automotopic gain gain section many (processing-consecutive)</li> <li>172.01.195.98 (1991)172.01.195.97 (1990)</li> <li>IP anna gooversion many (respri) scorescropa (pflix clickstream) (pflix,tpp,collectors)</li> </ul>                                                                                                    |  |  |  |
| Oneparteposali COPM                                    |                                                                                                    |  |  |  |
| Систелиные                                             |                                                                                                    |  |  |  |
|                                                        | IP или должное или (ropt) колчектора (pfu meta clickstwam (ipfx,meta,udp,collectors)                                                                                                    |  |  |  |
|                                                        | 172.31.155.95.1500,172.31.155.97.1999                                                                                                    |  |  |  |
|                                                        | IP una goarence una (ropt) sonnestopa (pfu neta clickstream ((pfix_meta_top_collectors)                                                                                                    |  |  |  |
|                                                        | 172 01 105 00 1501 172 01 105 07 1000                                                                                                    |  |  |  |

Нажмите Сохранить. Перезапустите fast\_dpi.См. рис. ниже.

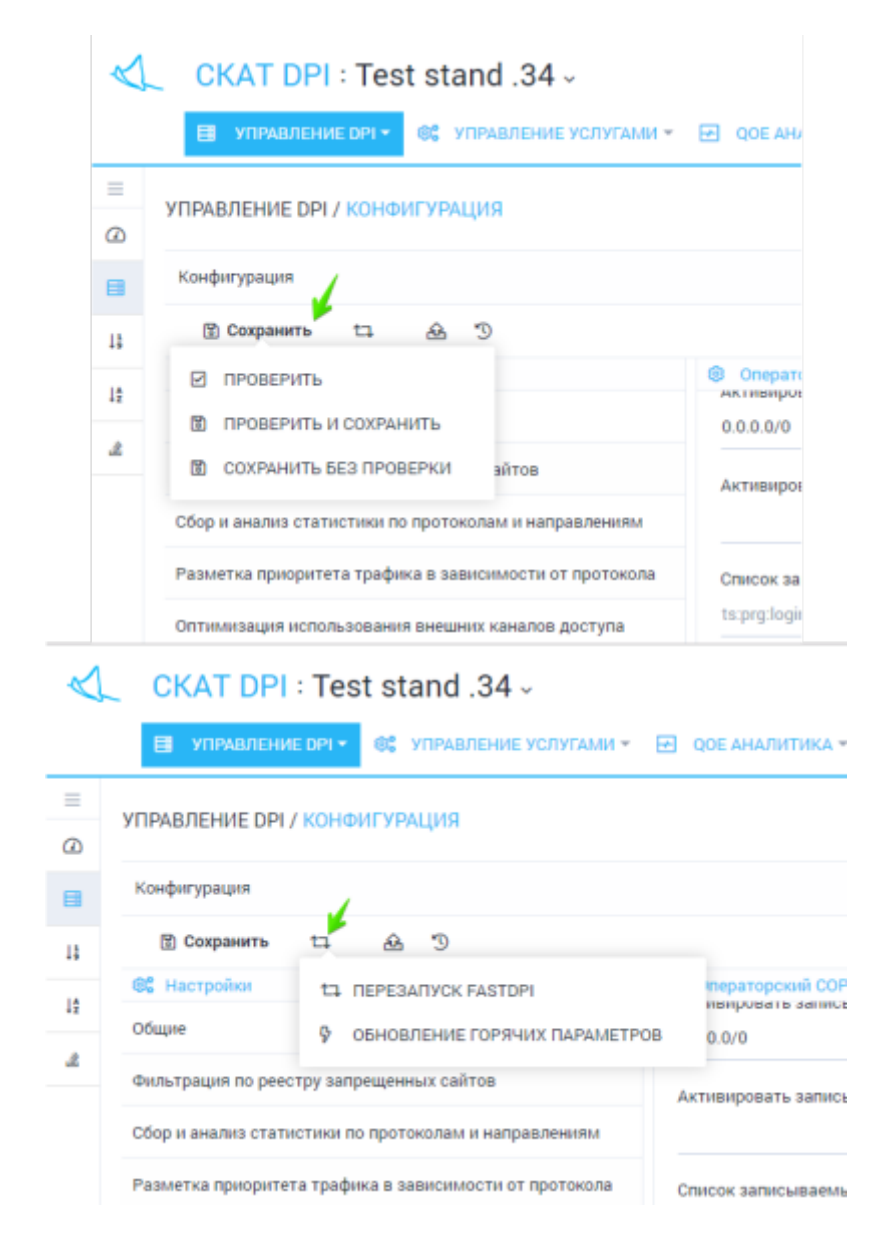

#### Присвоение номера DPI

Откройте раздел Управление оборудованием → Оборудование. Для каждого устройства введите Индентификатор на ipfix коллекторе. См. рис. ниже.

| $\triangleleft$ | C                                       | KAT DPI : Tes    | t stand .34 -              |                   |  |  |
|-----------------|-----------------------------------------|------------------|----------------------------|-------------------|--|--|
|                 |                                         | УПРАВЛЕНИЕ ОРІ + | ОТ УПРАВЛЕНИЕ УСЛУГАМИ + Е | 🛛 ООЕ АНАЛИТИКА - |  |  |
| =               | УПРАВЛЕНИЕ ОБОРУДОВАНИЕМ / ОБОРУДОВАНИЕ |                  |                            |                   |  |  |
|                 | +                                       |                  |                            |                   |  |  |
|                 | Оборудование                            |                  |                            |                   |  |  |
|                 |                                         | Название         |                            | lp                |  |  |
|                 |                                         | Настройки об     | борудования                | 10.0171.0         |  |  |
|                 |                                         | Название *       |                            | 10.000            |  |  |
|                 |                                         | Test stand .34   |                            |                   |  |  |
|                 |                                         | lp *             | Порт *                     |                   |  |  |
|                 |                                         |                  | 22                         |                   |  |  |
|                 |                                         | Логин *          | Пароль •                   |                   |  |  |
|                 |                                         | arusnak          |                            |                   |  |  |
|                 |                                         | Sudo пользовател |                            |                   |  |  |
|                 |                                         |                  |                            |                   |  |  |
|                 | (e) Настройки ірfіх                     |                  |                            |                   |  |  |
|                 |                                         | Идентификатор на |                            |                   |  |  |
|                 | 0                                       |                  |                            |                   |  |  |
|                 |                                         |                  | Сохранить                  |                   |  |  |

## Настройка подключения DPIUI2 к QoE Stor

Чтобы просматривать QoE отчеты, необходимо настроить подключение DPIUI2 к QoE Stor. См. раздел Настройка подключения к QoE Stor